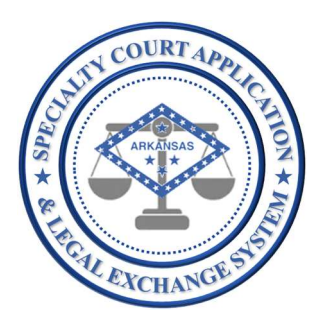

# Application Name: SCALES

(Specialty Court Application & Legal Exchange System)

Release #:

1.2.4

Release Date: 3/15/2021

Audience: Current SCALES users

## Summary of Release:

The focus of this release is to capture and manage phase progression and status changes for participants from acceptance into the program to graduation/termination/administrative closure. Each change in phase and/or status is displayed in the Case Management dashboard and is also noted in Case History to enhance the chronological view of the participant's activity in the program.

A header has been added to Case Management with details about the participant such as address, employment, phase, and status.

Additionally, some user experience enhancements were made based on user feedback such as being able to delete drug tests entered in error, managing applications entered in error, removing the Next Hearing Date requirement, and toggling between Case History and Drug Test Results for ease of review.

### Details of Release:

#### In this release USERS will be able to perform all functionality of the previous release plus the following:

1. NEW – Manage and document participant phase progression from Case Management dashboard

Select Case Management from the navigation bar.

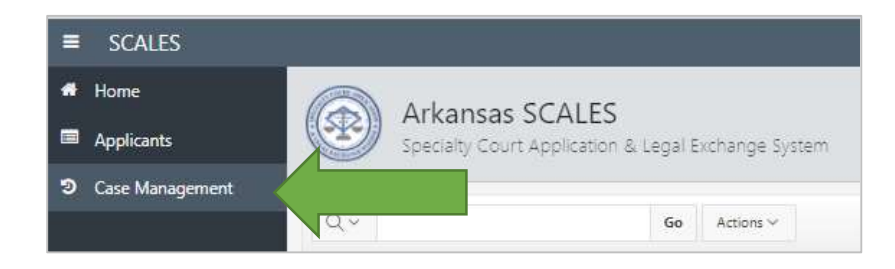

Participant's phase will now be displayed before name in the dashboard. To update phase, click the phase next to the participant.

| 🖷 Home          |                | CONFO                                        |              |                         |                          |                   |              |                   |           |                   |                  |
|-----------------|----------------|----------------------------------------------|--------------|-------------------------|--------------------------|-------------------|--------------|-------------------|-----------|-------------------|------------------|
| Applicants      | Specialty Cour | SCALES<br>t Application & Legal Exchange Sys | em           |                         |                          |                   |              |                   |           | Sp                | ecialty Court Ca |
| Case Management | ( married      |                                              |              |                         |                          |                   |              |                   |           |                   | -                |
|                 | Q×             | Go Actions ~                                 |              |                         |                          |                   |              |                   |           |                   | Download Exc     |
|                 | PHASE          | NAME                                         | STATUS       | REFERRING CASES         | CASE TYPE                | NEXT HEARING DATE | DOCKET NOTES | SUPERVISION NOTES | DRUG TEST | DRUG TEST RESULTS | CASE HISTOP      |
|                 | PHASE 1        |                                              | ACTIVE       | 60CR-18-4               | ADULT DRUG COURT         | 02-24-2021        | Â            | Ø                 | Д         | land              | -                |
|                 | PHASE 1        |                                              | ACTIVE       | 60CR-16-3, 60DR-10-3494 | ADULT DRUG COURT         | 02-24-2021        | 血            | đ                 | Д         | ant               | -                |
|                 | PHASE 1        |                                              | ACTIVE       | 60CR-15-3300            | ADULT DRUG COURT         | 02-24-2021        | 血            | C                 | Д         | h                 | -                |
|                 | PHASE 2        |                                              | INCARCERATED | 60CR-17-4               | ADULT DRUG COURT         | 02-24-2021        | 盦            | I.                | A         | latt              | -                |
|                 | PHASE 2        |                                              | ACTIVE       | 60CR-18-165             | ADULT DRUG COURT         |                   | 血            | ľ                 | Д         | lall              | -                |
|                 | PHASE 3        |                                              | ACTIVE       | 60CR-18-6               | MENTAL HEALTH COURT      | 05-15-2020        | 血            | đ                 | A         | lant              | -                |
|                 | GRADUATED      |                                              | CLOSED       | 60CR-16-2               | VETERANS TREATMENT COURT | 02-22-2021        | â            | R                 | Д         | Ltd               | -                |

Complete the modal page with end date (will default to current date otherwise), new phase, start date will default to the day after end date, and notes about the promotion. Click save.

| SES           |                                                      |                                 |                                 |                                   |                    |
|---------------|------------------------------------------------------|---------------------------------|---------------------------------|-----------------------------------|--------------------|
| NAME          |                                                      |                                 |                                 |                                   |                    |
| CURRENT PHASE | PHASE 1                                              |                                 |                                 |                                   |                    |
| END DATE      | 02-22-2021                                           |                                 | m                               |                                   |                    |
| NEW PHASE     | PHASE 2                                              | 1                               |                                 |                                   |                    |
| START DATE    | 02-23-2021                                           |                                 | m                               |                                   |                    |
| NOTES         | PARTICIDANT MET BEQ<br>ACONOWLEDGED HER PO<br>TOKIN. | UIREMENTS FOR<br>SITIVE CHOICES | HASE 1. DURING<br>AND HARD WORK | REVIEW HEARING<br>AND PRESENTED A | , SUDGE<br>IMASE 1 |
|               |                                                      | Cancel Se                       | ve                              |                                   |                    |

Participant's phase will be updated to new phase in Case Management Dashboard.

| 🕯 Home            |                                                                                                    | CONFO                                                                                                    |              |                         |                     |                   |              |                   |           |                   |                  |
|-------------------|----------------------------------------------------------------------------------------------------|----------------------------------------------------------------------------------------------------|--------------|-------------------------|---------------------|-------------------|--------------|-------------------|-----------|-------------------|------------------|
| Applicants        | Specialty Cour                                                                                                 | SCALES<br>t Application & Legal Exchange Sy                                                                      | stem         |                         |                     |                   |              |                   |           | Sp                | pecialty Court C |
| O Case Management |                                                                                                    |                                                                                                    |              |                         |                     |                   |              |                   |           |                   |                  |
|                   | Q.~                                                                                                    | Go Actions ~                                                                                                    |              |                         |                     |                   |              |                   |           |                   | Download Exc     |
|                   | PHASE                                                                                                    | NAME                                                                                                    | STATUS       | REFERRING CASES         | CASE TYPE           | NEXT HEARING DATE | DOCKET NOTES | SUPERVISION NOTES | DRUG TEST | DRUG TEST RESULTS | CASE HISTOP      |
|                   | PHASE 2                                                                                                    |                                                                                                    | ACTIVE       | 60CR-18-4               | ADULT DRUG COURT    | 02-24-2021        | 盦            | C.                | Д         | Ltit              | -                |
|                   | PHASE 1                                                                                                    |                                                                                                    | ACTIVE       | 60CR-16-3, 60DR-10-3494 | ADULT DRUG COURT    | 02-24-2021        | 血            | ß                 | Д         | Littl             | -                |
|                   | PHASE 1                                                                                                    |                                                                                                    | ACTIVE       | 60CR-15-3300            | ADULT DRUG COURT    | 02-24-2021        | 血            | ß                 | A         | [aid]             | -                |
|                   | PHASE 2                                                                                                    |                                                                                                    | INCARCERATED | 60CR-17-4               | ADULT DRUG COURT    | 02-24-2021        | 盦            | C.                | Д         | land              | -                |
|                   | PHASE 2                                                                                                    |                                                                                                    | ACTIVE       | 60CR-18-165             | ADULT DRUG COURT    |                   | 盦            | ľ                 | A         | latel             | -                |
|                   | PHASE 3                                                                                                    |                                                                                                    | ACTIVE       | 60CR-18-6               | MENTAL HEALTH COURT | 05-15-2020        | 血            | ß                 | Д         | Littl             | -                |
|                   | The second second second second second second second second second second second second second second second s | and the second second second second second second second second second second second second second second second |              |                         |                     |                   | -            |                   | π         | 1                 |                  |

A note will also be placed on the Case History with "MOVED TO <new phase> – "added in front of the note entered by the user.

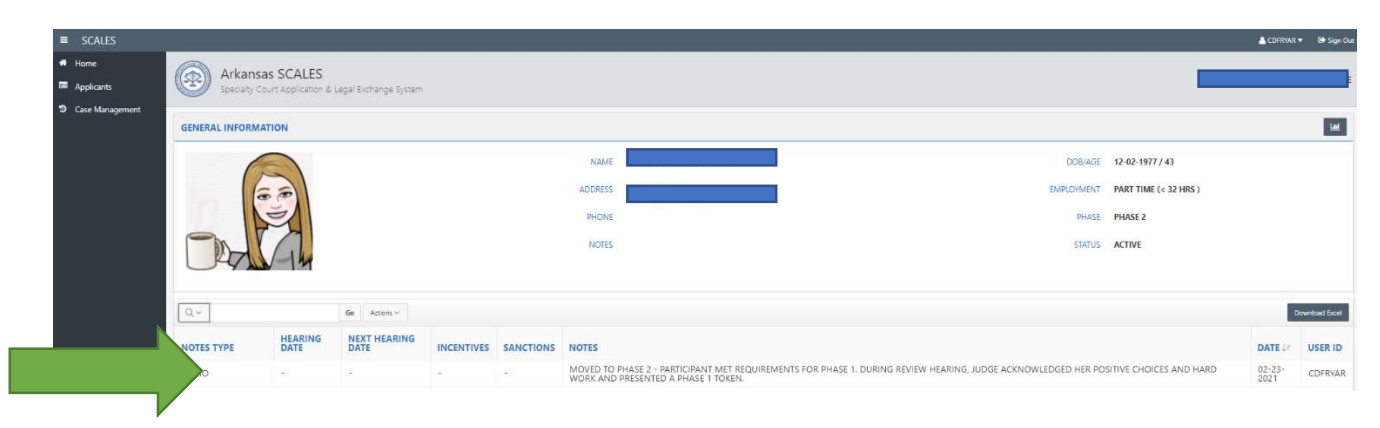

NOTE: Phase is defaulted to PHASE 1 when a case is accepted.

2. NEW – Manage and document participant status changes from Case Management dashboard

Select Case Management from the navigation bar.

| SCALES            |                 |                       |                |
|-------------------|-----------------|-----------------------|----------------|
| 🖷 Home            | Arkansas        | CALES                 |                |
| Applicants        | Specialty Court | Application & Legal E | xchange System |
| ② Case Management |                 |                       |                |
|                   | Q~              | Go                    | Actions ~      |

Participant's status will now be displayed after name in the dashboard. To update status, click the status next to the participant.

| ■ SCALES        |                   |                                          |              |                |                          |                   |              |                   |           | <u>a</u> ct       | FRYAR 🔻 🕞 Sign C   |
|-----------------|-------------------|------------------------------------------|--------------|----------------|--------------------------|-------------------|--------------|-------------------|-----------|-------------------|--------------------|
| 🖷 Home          |                   | CALES                                    |              |                |                          |                   |              |                   |           |                   |                    |
| Applicants      | Specialty Court A | CALLS<br>oplication & Legal Exchange Sys | em.          |                |                          |                   |              |                   |           | Sp                | ecialty Court Case |
| Case Management |                   |                                          |              |                |                          |                   |              |                   |           |                   |                    |
|                 | Qv                | Go Actions ~                             |              |                |                          |                   |              |                   |           |                   | Download Excel     |
|                 | PHASE             | NAME                                     | STATUS       | EFERRING CASES | CASE TYPE                | NEXT HEARING DATE | DOCKET NOTES | SUPERVISION NOTES | DRUG TEST | DRUG TEST RESULTS | CASE HISTORY       |
|                 | PHASE 1           |                                          | ACTIVE       |                | T DRUG COURT             | 02-24-2021        | <b></b>      | ß                 | Д         | Laht              | -                  |
|                 | PHASE 1           |                                          | ACTIVE       |                | T DRUG COURT             | 02-24-2021        | 血            | I.                | Д         | lald              | -                  |
|                 | PHASE 1           |                                          | ACTIVE       | 60CR-15-3300   | ADULT DRUG COURT         | 02-24-2021        | 血            | I                 | Д         | Laul              | -                  |
|                 | PHASE 2           |                                          | INCARCERATED | 60CR-17-4      | ADULT DRUG COURT         | 02-24-2021        | 血            | đ                 | A         | and               | -                  |
|                 | PHASE 2           |                                          | ACTIVE       | 60CR-18-165    | ADULT DRUG COURT         |                   | 血            | I                 | Д         | laht              | -                  |
|                 | PHASE 3           |                                          | ACTIVE       | 60CR-18-6      | MENTAL HEALTH COURT      | 05-15-2020        | 血            | (Jen)             | Д         | ant               | <b>b</b>           |
|                 | GRADUATED         |                                          | CLOSED       | 60CR-16-2      | VETERANS TREATMENT COURT | 02-22-2021        | 血            | I                 | Д         | Lant              | 5                  |
|                 |                   |                                          |              |                |                          |                   |              |                   |           |                   | 1 - 13 of 13       |

Complete the modal page with end date (will default to current date otherwise), new status, start date will default to the day after end date, and notes about the status change. Click save.

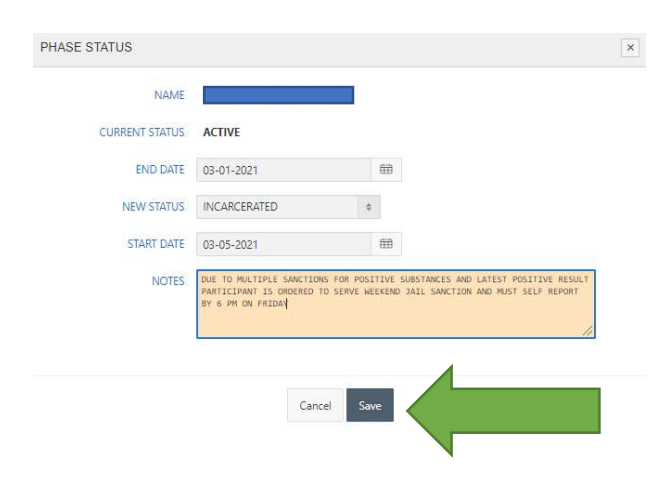

| ■ SCALES          |               |                                   |              |                      |                          |                   |              |                   |           | <u>_</u> ca       | FRYAR 🔻 🚺 Sign O   |
|-------------------|---------------|-----------------------------------|--------------|----------------------|--------------------------|-------------------|--------------|-------------------|-----------|-------------------|--------------------|
| 🖷 Home            |               |                                   |              |                      |                          |                   |              |                   |           |                   |                    |
| Applicants        | Arkansas SCAL | .ES<br>ition & Legal Exchange Svi | item         |                      |                          |                   |              |                   |           | Sp                | ecialty Court Case |
| ට Case Management |               |                                   |              |                      |                          |                   |              |                   |           |                   |                    |
|                   | Q~            | Go Actions ~                      |              | 4                    |                          |                   |              |                   |           |                   | Download Excel     |
|                   | PHASE         | NAME                              | STATUS       | RE BING CASES        | CASE TYPE                | NEXT HEARING DATE | DOCKET NOTES | SUPERVISION NOTES | DRUG TEST | DRUG TEST RESULTS | CASE HISTORY       |
|                   | PHASE 2       |                                   | INCARCERATED | $\langle$            | IG COURT                 | 02-24-2021        | Â            |                   | <u>д</u>  | laid              | -                  |
|                   | PHASE 1       |                                   | ACTIVE       | 60Ch p. 000K-10-0494 | ADOLI DRUG COURT         | 02-24-2021        | m            | đ                 | <u>д</u>  | an                | -                  |
|                   | PHASE 1       |                                   | ACTIVE       | 60CR-15-8300         | ADULT DRUG COURT         | 02-24-2021        | Â            | Ø                 | Д         | h                 | -                  |
|                   | PHASE 2       |                                   | INCARCERATED | 60CR-17-4            | ADULT DRUG COURT         | 02-24-2021        | 盦            | ľ                 | <u>A</u>  | lahl              | -                  |
|                   | PHASE 2       |                                   | ACTIVE       | 60CR-18-165          | ADULT DRUG COURT         |                   | Â            | I                 | <u>A</u>  | Latt              | <b>*</b>           |
|                   | PHASE 3       |                                   | ACTIVE       | 60CR-18-6            | MENTAL HEALTH COURT      | 05-15-2020        | 血            | ľ                 | <u></u>   | an                | -                  |
|                   | GRADUATED     |                                   | CLOSED       | 60CR-16-2            | VETERANS TREATMENT COURT | 02-22-2021        | Â            | I                 | Д         | Lahl              | -                  |
|                   |               |                                   |              |                      |                          |                   |              |                   |           |                   | 1 + 13 of 13       |

Participant's status will be updated to new status in Case Management Dashboard.

A note will also be placed on the Case History with "CHANGED TO <new status> STATUS – "added in front of the note entered by user.

| ■ SCALES                                     |                   |             |                            |            |           |                                                                                                    |                    | NR ♥ 🕞 Sign Out |
|----------------------------------------------|-------------------|-------------|----------------------------|------------|-----------|----------------------------------------------------------------------------------------------------|--------------------|-----------------|
| <ul> <li>Home</li> <li>Applicants</li> </ul> | Arkan<br>Specialt | nsas SCALES | 5<br>n & Legal Exchange Sy | stem       |           |                                                                                                    |                    |                 |
| Ocase Management                             | GENERAL INFOR     | RMATION     |                            |            |           |                                                                                                    |                    | Lat.            |
|                                              |                   |             |                            |            |           | NAME D08/AGE 12-02-1977/43                                                                                                    |                    |                 |
|                                              |                   |             |                            |            |           | ADDRESS EMPLOYMENT PART TIME (< 32 HRS )                                                                                                    |                    |                 |
|                                              |                   | E           |                            |            |           | PHONE PHASE PHASE 2                                                                                                    |                    |                 |
|                                              |                   | X AL        |                            |            |           | NOTES STATUS INCARCERATED                                                                                                    |                    |                 |
|                                              |                   |             |                            |            |           |                                                                                                    |                    |                 |
|                                              | Qv                |             | Go Actions ~               |            |           |                                                                                                    |                    | Download Excel  |
|                                              | NOTES TYPE        | HEARING     | NEXT<br>HEARING DATE       | INCENTIVES | SANCTIONS | NOTES                                                                                                    | DATE<br>↓ <i>F</i> | USER ID         |
|                                              |                   | -           | •                          |            | *         | CHANGED TO INCARCERATED STATUS - DUE TO MULTIPLE SANCTIONS FOR POSITIVE SUBSTANCES AND LATEST POSITIVE RESULT PARTICIPANT IS ORDERED TO SERVE<br>WEEKEND JAIL SANCTION AND MUST SELF REPORT BY 6 PM ON FRIDAY | 03-05-<br>2021     | CDFRYAR         |
|                                              |                   |             |                            |            |           |                                                                                                    |                    |                 |

#### NOTES:

- Status is defaulted to ACTIVE when a case is accepted.
- Status will automatically default to CLOSED when phase is changed to GRADUATED.
- Status will automatically default to DECEASED when phase is changed to ADMINISTRATIVE CLOSURE.
- Status will need to be changed to one of the following, REVOKED TO ADC, REVOKED TO ACC, or REVOKED TO JAIL by user when phase is changed to TERMINATED.

- 3. UPDATED Manage hearing dates, add docket notes, and capture sanctions/incentives same as current version
  - a. NEXT HEARING DATE is no longer required
  - b. TEAM PRESENT is now defaulted to all checked. Click on the checks next to the names of members that are not present to accurately reflect attendance for staffing/hearing.

| NAME                                            |                                                                                                    |                                                      |                     |             |                  |   |                           |  |
|-------------------------------------------------|----------------------------------------------------------------------------------------------------|------------------------------------------------------|---------------------|-------------|------------------|---|---------------------------|--|
| PARTICIPANT                                     | O PRESENT O ABSENT                                                                                                    |                                                      |                     |             |                  |   |                           |  |
| STAFFING                                        | O YES O NO                                                                                                    |                                                      |                     |             |                  |   |                           |  |
| HEARING DATE                                    |                                                                                                    |                                                      |                     |             |                  |   |                           |  |
| NOTES                                           |                                                                                                    |                                                      |                     |             |                  |   |                           |  |
|                                                 |                                                                                                    |                                                      |                     |             |                  |   |                           |  |
|                                                 |                                                                                                    |                                                      | 11                  |             |                  |   |                           |  |
| NEXT HEARING DATE                               |                                                                                                    |                                                      | li.                 |             |                  |   |                           |  |
| NEXT HEARING DATE                               | STUDENT12 (J) ST<br>STUDENT13 (TRMT)                                                                                                    | UDENT16 (ADM)                                        | ) STUDEN            | NT 19 (PRO) |                  |   |                           |  |
| NEXT HEARING DATE                               | STUDENT12 (J) ST<br>STUDENT13 (TRMT)                                                                                                    | UDENT16 (ADMI                                        | ) 🗹 STUDEM          | NT 19 (PRO) |                  |   |                           |  |
| NEXT HEARING DATE<br>TEAM PRESENT<br>INCENTIVES | STUDENT12 (J) ST<br>STUDENT13 (TRMT)                                                                                                    | UDENT16 (ADM                                         | II.<br>I) ☑ STUDEM  | NT19 (PRO)  | 6                | * | Ŧ                         |  |
| NEXT HEARING DATE                               | STUDENT12 (J) ST<br>STUDENT13 (TRMT)                                                                                                    | UDENT 16 (ADMM                                       | 1) STUDEN           | NT 19 (PRO) | 8                | * | Ŧ                         |  |
| NEXT HEARING DATE<br>TEAM PRESENT<br>INCENTIVES | STUDENT12 (J) ST<br>STUDENT13 (TRMT)<br>1-HOUR LEGAL ADVICE<br>ACKNOWLEDGEMENT OF CLEA<br>ADDIGTION READING MATERLA<br>ADMIGSION PASS TO AMUSEM               | UDENT16 (ADM)<br>AN TIME<br>AL/WORKBOOKS             | //.<br>I) ☑ STUDEN  | NT19 (PRO)  | E<br>»           | * | T           T             |  |
| NEXT HEARING DATE<br>TEAM PRESENT<br>INCENTIVES | STUDENT12 (J) STUDENT13 (TRMT)  1-HOUR LEGAL ADVICE ACKNOWLEDGEMENT OF CLEA ADMISSION RASS TO AMUSEM ADMISSION PASS TO AMUSEM ALL STAR OR DEAN'S LIST         | UDENT16 (ADM)<br>NN TIME<br>ALWORKBOOKS<br>IENT PARK | //.<br>I) ☑ STUDEN  | NT 19 (PRO) | E<br>»<br>>      | * | τ           τ           ψ |  |
| NEXT HEARING DATE<br>TEAM PRESENT<br>INCENTIVES | STUDENT12 (J) STUDENT13 (TRMT)  1-HOUR LEGAL ADVICE ACKNOWLEDGEMENT OF CLEA ADMISSION PASS TO AMUSEM ALL STAR OR DEAN'S LIST APPLAUSE ADMISTMENT AS IN-PROGRA | AN TIME<br>ALWORKBOOKS<br>IENT PARK                  | .//.<br>D) ☑ STUDEN | NT19 (PRO)  | €<br>≫<br>><br>< | * |                           |  |

- 4. UPDATED Accept/Reject referral application
  - a. NEXT HEARING DATE is no longer required
  - b. TEAM PRESENT is now defaulted to all checked. Click on the checks next to the names of members that are not present to accurately reflect attendance for staffing/hearing.
  - c. A new option has been added to the Reject Reason to allow users to reject applications entered in error. From the decision button in the application, complete the Docket Notes form as follows:
    - i. Select NO for STAFFING
    - ii. Keep the default value for HEARING DATE to represent date error was documented
    - iii. Do not select a value for NEXT HEARING DATE
    - iv. Deselect all TEAM MEMBERS
    - v. Click Reject and select APPLICATION ENTERED IN ERROR as the REASON
    - vi. Click Save

| Docket Netwo      |                      |                                | 1.6                                        | 1.11 |  |
|-------------------|----------------------|--------------------------------|--------------------------------------------|------|--|
|                   |                      |                                |                                            |      |  |
| 574274435         | OH . INO             |                                |                                            |      |  |
| -taked faith      | 81-15-221            |                                |                                            |      |  |
| next vestine para |                      | 1.00                           |                                            |      |  |
| TAM PREDST        | DECEMBER DURING D    | etuolomia anda<br>etuolomia at | O shudekinin jekisi<br>O shudekinin jekisi |      |  |
|                   |                      | Anne                           | per l                                      |      |  |
| maios (           | unication matters in | HICK.                          |                                            |      |  |
|                   |                      |                                |                                            |      |  |

5. Enter and view drug test results from the Case Management dashboard same as current version

**UPDATED** – users can now delete drug test results entered in error.

From Case History > Drug Test Results, click the arrow next to the results entered in error to expand the details section, then click the blue TEST DATE link next to the first substance.

| ■ SCALES                                  |                                 |                                              |                |                  |                 |           |                | 🛔 CDFRYAR 🔻 🕞 Sign Ou |
|-------------------------------------------|---------------------------------|----------------------------------------------|----------------|------------------|-----------------|-----------|----------------|-----------------------|
| <ul><li>Home</li><li>Applicants</li></ul> | Arkansas S<br>Specialty Court A | SCALES<br>pplication & Legal Exchange System | 1              |                  |                 |           |                |                       |
| Case Management                           | Nested Test Results             |                                              |                |                  |                 |           |                |                       |
|                                           |                                 | TEST DATE                                    | POSITIVE D     | RUG LIST         | POSITIVE SUBSTA | ANCES     | SUBSTANCES TES | TED                   |
|                                           |                                 | 12-22-2020                                   | ALCOHOL        | . (ETOH)         | 1               |           | 2              |                       |
| _                                         | TICTO                           | DRUG                                         | INITIAL RESULT | CONFIRMED RESULT | DATE REQUESTED  | DATE SENT | DATE RECEIVED  | LAB NAME              |
|                                           |                                 | ALCOHOL (ETOH)                               | POSITIVE       | ~                | 4               |           |                | <u>د</u>              |
|                                           | 10.000                          | CANNABINOIDS (THC)                           | NEGATIVE       |                  |                 |           |                | a .                   |
|                                           |                                 |                                              |                |                  |                 |           |                | 1 - 2                 |

Click Delete from the Modal page.

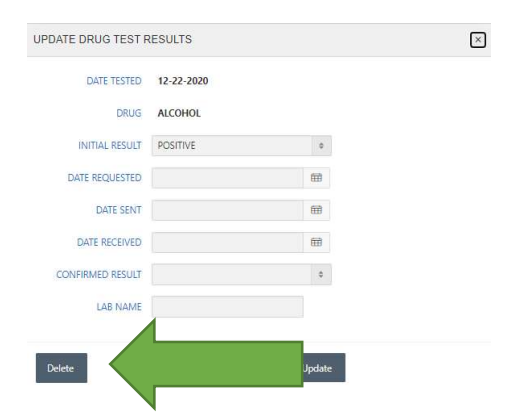

Repeat the previous steps on each substance until all have been deleted. Once all have been deleted, user can re-enter results with correct information.

**NOTE:** This is a temporary solution to allow users to delete entries made in error. In a future release, fields will be updateable instead of having to delete and re-enter.

6. UPDATED - View Case History from within the case management dashboard

A button has been added to Case History to allow user to toggle to Drug Test Results.

| ■ SCALES          |                |                 |                       |            |           |                                                                                                    | 📤 CDFRYAR 🔻    | r 🕞 Sign Out  |
|-------------------|----------------|-----------------|-----------------------|------------|-----------|----------------------------------------------------------------------------------------------------|----------------|---------------|
| # Home            | Arkans         | as SCALES       | Legal Exchange System |            |           | _                                                                                                    | •              | E             |
| ව Case Management | GENERAL INFORM | ATION           |                       |            |           |                                                                                                    |                |               |
|                   |                |                 |                       |            |           | NAME DOB/AGE 12-02-1977 / 43                                                                                                    |                |               |
|                   | (              |                 |                       |            |           | ADDRESS EMPLOYMENT PART TIME (< 32 HRS )                                                                                                    |                |               |
|                   |                | F1              |                       |            |           | PHONE PHASE 2                                                                                                    | PHASE 2        |               |
|                   |                | -14             |                       |            |           | NOTES STATUS ACTIVE                                                                                                    |                |               |
|                   |                |                 |                       |            |           |                                                                                                    |                |               |
|                   | Qv             |                 | Go Actions ~          |            |           |                                                                                                    | De             | ownload Excel |
|                   | NOTES TYPE     | HEARING<br>DATE | NEXT HEARING          | INCENTIVES | SANCTIONS | NOTES                                                                                                    | DATE UF        | USER ID       |
|                   | MEMO           | *               |                       |            | -         | MOVED TO PHASE 2 - PARTICIPANT MET REQUIREMENTS FOR PHASE 1. DURING REVIEW HEARING, JUDGE ACKNOWLEDGED HER POSITIVE CHOICES AND HARD<br>WORK AND PRESENTED A PHASE 1 TOKEN. | 02-23-<br>2021 | CDFRYAR       |

A header has been added to Case History with the following details:

- Photo from application will be updatable in a future release
- Name
- Address from application will be updatable in a future release
- A placeholder for phone will be updateable in a future release
- A placeholder for important notes will be updateable in a future release
- Date of Birth and Age
- Employment Status from application will be updateable in a future release
- Current Phase updateable from Case Management dashboard
- Current Status updateable from Case Management dashboard

7. **UPDATED** - View drug test results from Case Management dashboard

A button has been added to Drug Test Results to allow user to toggle to Case History.

| SCALES                                        |                 |             |                        |                     | 📥 STUDENTO6 🔻     | 🕒 Sign Ou |
|-----------------------------------------------|-----------------|-------------|------------------------|---------------------|-------------------|-----------|
| <ul><li>♣ Home</li><li>■ Applicants</li></ul> | Arka            | nsas SCALES | enal Furbance System   |                     |                   |           |
| ວິ Case Management                            | Nested Test Res | ults        | econ exemple of second |                     |                   | Þ         |
|                                               |                 | TEST DATE   | POSITIVE DRUG LIST     | POSITIVE SUBSTANCES | SUBSTANCES TESTED |           |
|                                               | ~               | 02-19-2021  | CANNABINOIDS (THC)     | 1                   | 2                 |           |
|                                               | ~               | 02-17-2021  | -                      | 0                   | 0                 |           |
|                                               | ~               | 02-15-2021  | 2                      | 0                   | 2                 |           |
|                                               | ~               | 02-11-2021  | SPECIFIC GRAVITY (SG)  | 2                   | 3                 |           |
|                                               | ~               | 02-09-2021  | 2                      | 3                   | 0                 |           |
|                                               | ~               | 02-07-2021  | CANNABINOIDS (THC)     | 1                   | 3                 |           |
|                                               | ~               | 02-05-2021  | 2                      | 0                   | 3                 |           |
|                                               |                 |             |                        |                     |                   | 1 - 7     |